# Acceso al Campus Virtual

Manual de USO

#### EXO TRAINING CENTER

3 de mayo de 2019 Autor: Alejandro Benzoni

## Acceso al Campus Virtual

Manual de USO

#### REGISTRACION

Accedemos a <u>http://campus.exotraining.com.ar/ETCCampus/registration.php</u> y completamos la mayor cantidad de datos que nos sea posible.

| Campo                                                                                                    | requerido                                                     |
|----------------------------------------------------------------------------------------------------|---------------------------------------------------------------|
| * Nombre                                                                                                    | a de Usuario                                                  |
| usuario                                                                                                    |                                                               |
| <ul> <li>Solo pue</li> <li>Máxima</li> </ul>                                                                                                    | de contener letras, números, puntos, guiones o guiones bajos. |
|                                                                                                    | 20 caracteres                                                 |
| + Passwo                                                                                                    |                                                               |
| Use una                                                                                                    | combinación de letras, números y símbolos                     |
| <ul> <li>Mínimo 8</li> </ul>                                                                                                    | 3 caracteres, máximo 15 caracteres                            |
| * Repita                                                                                                    | Password                                                      |
| •••••                                                                                                    | • 🖤                                                           |
| * Direcci                                                                                                    | ón de Email                                                   |
| xxxxxxxxxx                                                                                                    | 5@gmail.com                                                   |
| Fmail                                                                                                    | oculto a otros                                                |
| * Ingres                                                                                                    | nuevamente su dirección de Email                              |
| 2000000001                                                                                                    | 5@gmail.com                                                   |
| * Name have                                                                                                    | Segnalizen                                                    |
|                                                                                                    | 3                                                             |
| ·····                                                                                                    |                                                               |
| Segundo                                                                                                    | Nombre                                                        |
|                                                                                                    |                                                               |
| * Apellid                                                                                                    | 2                                                             |
| ZZZZ                                                                                                    |                                                               |
| Tref                                                                                                    |                                                               |
| 101                                                                                                    | ormación Personal (Opcional)                                  |
| Fecha de                                                                                                    | a nacimiento                                                  |
| Año: 05                                                                                                    | Mes: 05 Día: 05                                               |
| C                                                                                                    |                                                               |
| Sexo                                                                                                    | ulino 🔿 Femenino 🔿 No especificado                            |
| ⊙exo                                                                                                    | •                                                             |
| Sexo<br>Masc<br>Direcciór                                                                                                    | · ·                                                           |
| Sexo<br>Masc<br>Direcciór<br>Calle 123                                                                                                    | ·<br>·                                                        |
| Sexo<br>Masc<br>Direcciór<br>Calle 123<br>Código P                                                                                                    | ostal/ZIP Code                                                |
| Sexo<br>Masc<br>Direcciór<br>Calle 123<br>Código P<br>1454                                                                                                    | ostal/ZIP Code                                                |
| ● Masc<br>● Masc<br>Direcciór<br>Calle 123<br>Código P<br>1454<br>Ciudad                                                                                                    | ostal/ZIP Code                                                |
| ● Masc<br>Direcciór<br>Calle 123<br>Código P<br>1454<br>Ciudad<br>Ciudad                                                                                                    | ostal/ZIP Code                                                |
| <ul> <li>Nasc</li> <li>Masc</li> <li>Direcciór</li> <li>Calle 123</li> <li>Código P</li> <li>1454</li> <li>Ciudad</li> <li>Ciudad</li> <li>Provincia</li> </ul>                                  | ostal/ZIP Code                                                |
| <ul> <li>exo</li> <li>Masc</li> <li>Direcciór</li> <li>Calle 123</li> <li>Código P</li> <li>1454</li> <li>Ciudad</li> <li>Ciudad</li> <li>Provincia</li> <li>Provincia</li> </ul>                | ostal/ZIP Code                                                |
| <ul> <li>Sexo</li> <li>Masc</li> <li>Direcciór</li> <li>Calle 123</li> <li>Código P</li> <li>1454</li> <li>Ciudad</li> <li>Ciudad</li> <li>Provincia</li> <li>Provincia</li> <li>País</li> </ul> | ostal/ZIP Code                                                |
| <ul> <li>Nasc</li> <li>Masc</li> <li>Direcciór</li> <li>Calle 123</li> <li>Código P</li> <li>1454</li> <li>Ciudad</li> <li>Ciudad</li> <li>Provincia</li> <li>Provincia</li> <li>País</li> </ul> | ostal/ZIP Code                                                |

### ACCESO A LOS EXAMENES

Luego de registrarnos llegaremos a la pagina principal del Campus, donde veremos en el Centro de la pantalla el enlace llamado **MUNDIAL DE MOS 2019**. En esa pantalla presionaremos el botón **INSCRIBIRME** y luego confirmaremos la inscripción.

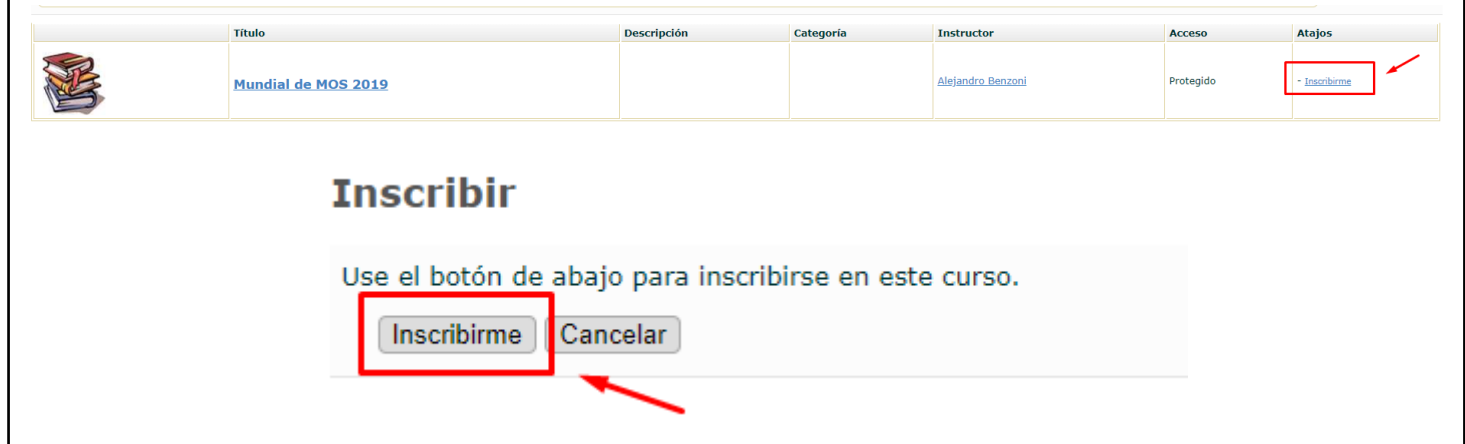

Ahora nuevamente en la página principal verán que donde estaba el botón **INSCRIBIRME** ahora están los accesos a los distintos exámenes. Para acceder a cada uno simplemente debemos presionar su enlace y luego presionar en **INICIAR EVALUACION**.

|   | Atajos                                                                                                    |
|---|----------------------------------------------------------------------------------------------------|
| • | <u>Desinscribirse</u><br><u>Ingresá tus Datos</u><br><u>Test 2: Word</u><br><u>Test 3: Excel</u><br><u>Test 4: PowerPoint</u> |

#### Realizar examen

| — Ingresá tus               | Datos                   |  |  |  |
|-----------------------------|-------------------------|--|--|--|
|                             |                         |  |  |  |
| Preguntas                   | 5                       |  |  |  |
| Puntuación máxima 5         |                         |  |  |  |
| Intentos                    | 0 / 1                   |  |  |  |
| Fecha de Inicio             | 2019-04-29 06:04        |  |  |  |
| Fecha Final                 | 2022-04-29 06:04        |  |  |  |
| Anónimo                     | No                      |  |  |  |
| Mostrar                     | Una pregunta por página |  |  |  |
| Instrucciones               |                         |  |  |  |
| Iniciar Evaluación Cancelar |                         |  |  |  |
|                             |                         |  |  |  |

#### CONSULTAS

Cualquier duda o problema que tengan respecto al uso del Campus Virtual, pueden contactarse con la Prof. Norma Cava a la dirección correo ncava@rec.uba.ar